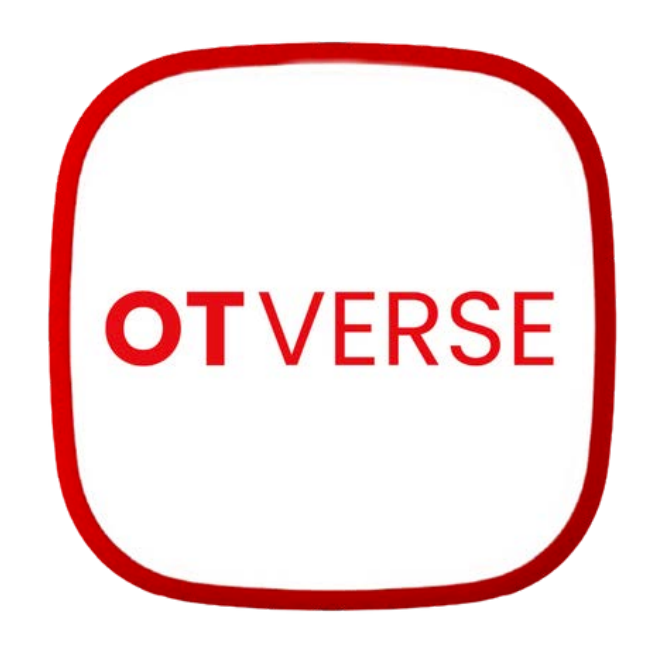

# **操作說明書** V0.9

# 目錄

- 1.APP下載
- 2.安裝程序&權限開啓
- 3.註冊
- 4.登入
- 5.設定
  - 5-1 一鍵設定
  - 5-2藍芽設定
  - 5-3手動設定
- 6.撥號
- 7.分享設備
- 8.設備設定
  - 8-1設備名稱
  - 8-2通知音效
  - 8-3上線模式
  - 8-4音量控制
  - 8-5韌體版本
  - 8-6更換WiFi網路名稱
  - 8-7刪除設備
- 9.帳號設定
  - 9-1帳號刪除
  - 9-2使用者名稱
  - 9-3變更密碼
  - 9-4應用版本
  - 9-5登出
- 10.其他注意事項

## 1.APP下載

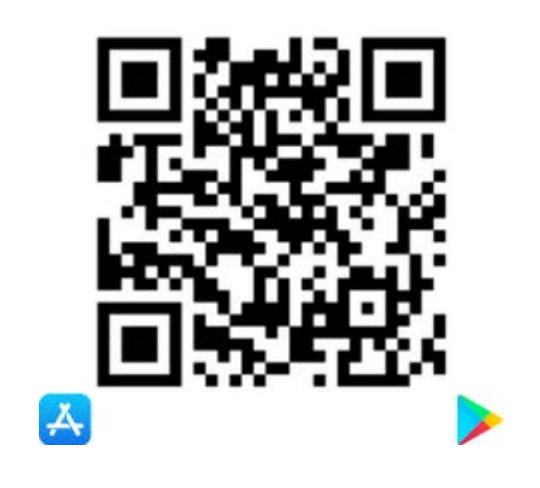

IOS :

請開啓相機鏡頭對準掃描, 或者至 App Store 搜尋 OTVERSE, 支援 iOS 12 以上

Android: 請使用QR-Code專用掃描App進行掃描, 或者至 Play Store 搜尋 OTVERSE, 支援 Android 8 以上

▲ 如在Play Store/App Store搜尋不到即為無法支援!

## 2.安裝程序&權限開啓

IOS :

- 打開App
- [允許]OTVERSE傳送通知
- [允許]OTVERSE使用位置
- [允許]OTVERSE取用麥克風

Android :

- 開啓App
- [允許]存取位置資訊: [精確]&使用應用程式時
- [允許]錄音:使用應用程式時
- [允許]取用音樂及音訊
- [允許]存取照片或影片
- [允許]顯示在其他程式上層
- [允許]運作在背景
- [允許]裝置與應用程式通知權限
- [允許]OTVERSE所有通知

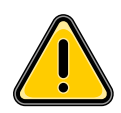

任一不允許都會造成無法順利安裝或使用障礙

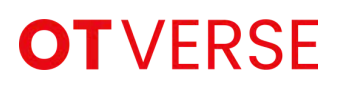

| 7 | -   | =+- | П | m  | 1 |
|---|-----|-----|---|----|---|
| 3 | • ( | 5土  | T | IJ | ŀ |

| OTVERSE                          |  |
|----------------------------------|--|
| 電子郵件                             |  |
| 密碼 (6~32字元)                      |  |
| 登入                               |  |
| 忘記密碼                             |  |
| 註冊                               |  |
| 選擇整入即表示您同意接受我們的 服務條款 和 關私權政<br>策 |  |
| 選擇[註冊]按鈕                         |  |

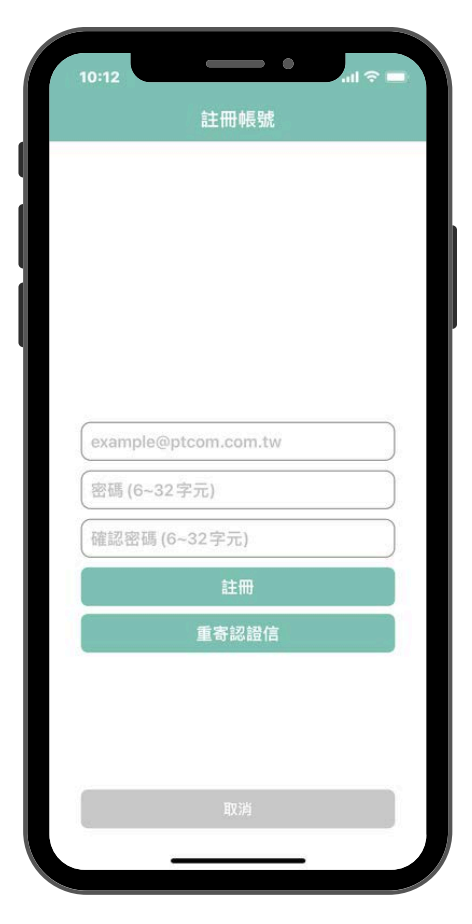

- 填寫電子信箱
- 輸入密碼
- 再次輸入密碼
- 選擇[註冊]按鈕
- 於電子信箱收取認證信件
- 於信件中點擊[驗證]
- 收到驗證通過畫面

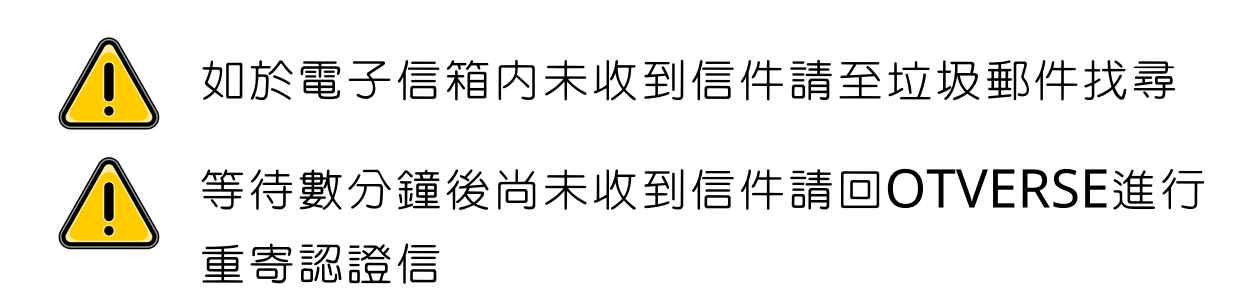

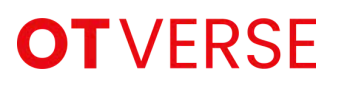

4.登入

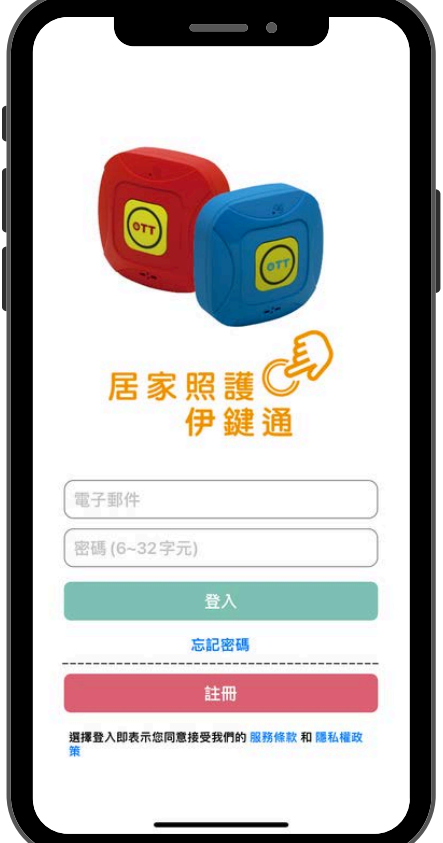

填寫電子信箱 •

•

- 輸入密碼 •
- - 選擇[登入]按鈕

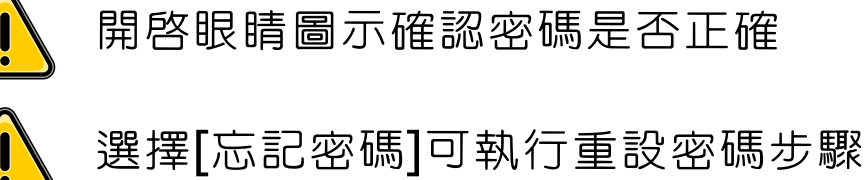

5.設定

支援2.4G頻段Wi-Fi

- OTTalk伊鍵通:
   一鍵設定-步驟少,相容性80%
   手動設定-步驟多,相容性100%
- OTTalkPLUS都會通:
   一鍵設定-步驟少,相容性80%
   手動設定-步驟多,相容性100%
   藍芽設定-步驟少,相容性95%
- OTC電動床系列
   一鍵設定-步驟少,相容性80%
   手動設定-步驟多,相容性100%
- OTPad智能感知塾
   手動設定-步驟多,相容性100%

功能進行設備共用

 ▲ 有網管之網路環境建議使用手動設定
 ▲ 網路複雜環境建議使用手動設定
 ▲ 認離網路分享器越近,設定時間越快,成功率也 較高
 ▲ 如使用手機作為WiFi熱點建議使用Android系統
 ▲ 設備僅需一帳號為主要設定者,其他帳號使用分享

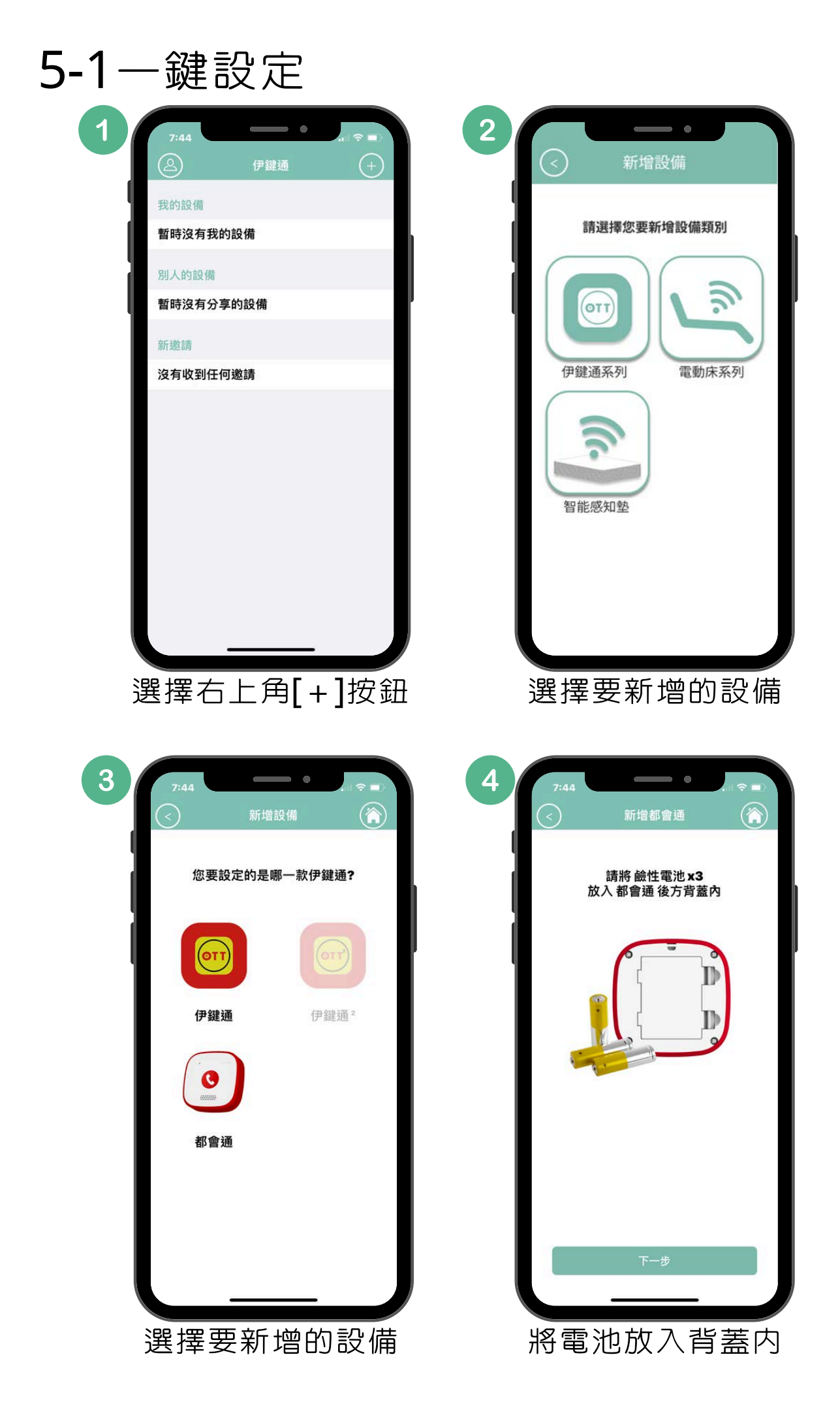

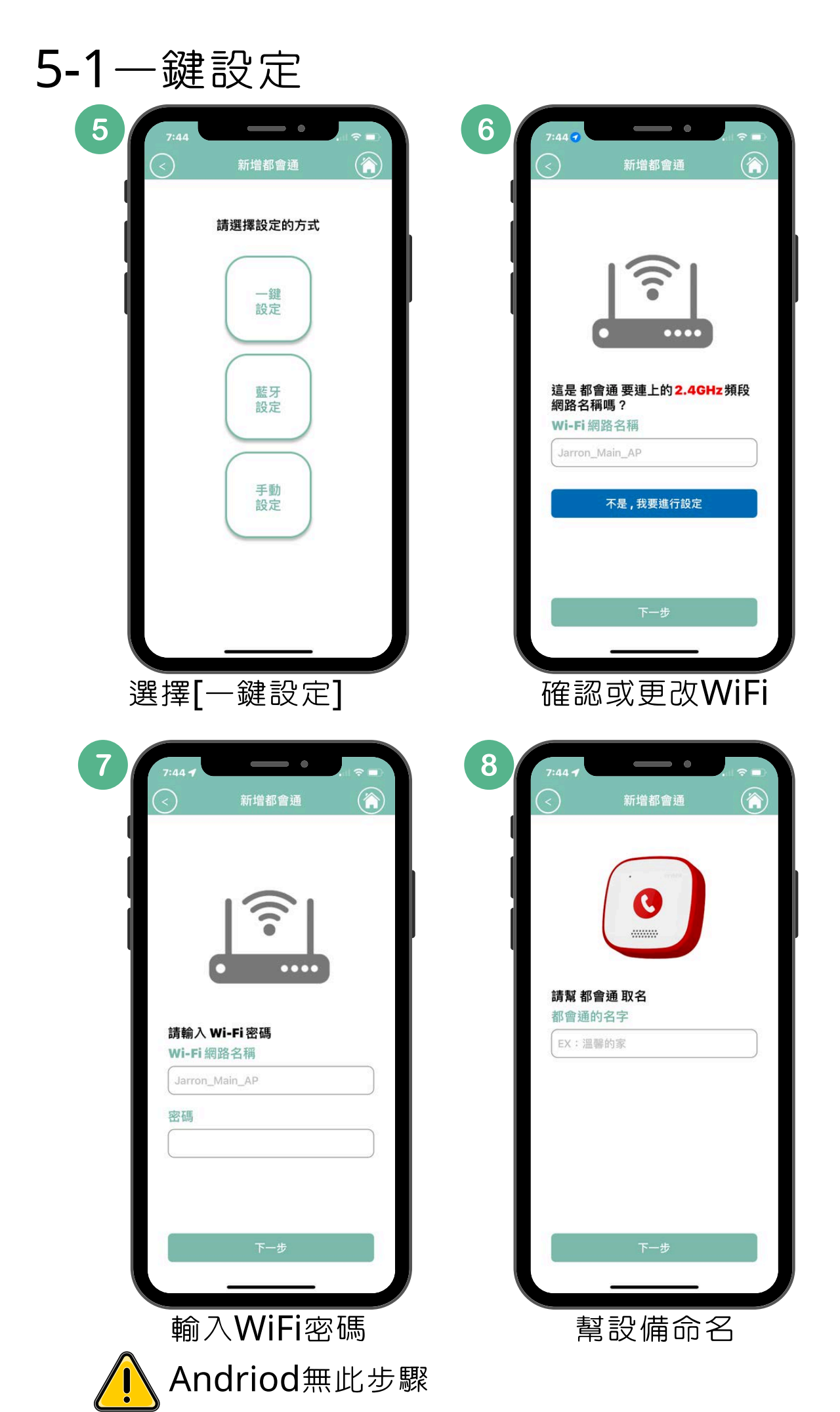

| 5-1- | ·鍵設定                                       |
|------|--------------------------------------------|
| 9    | 7:44 ◀ , , , , , , , , , , , , , , , , , , |
|      | 請按下都會通中央按鈕<br>長按3秒                         |
|      | 啟動 <u>紅燈快閃</u> 之一鍵設定模式                     |
|      | Wi-Fi 網路名稱<br>Jarron_Main_AP               |
|      | 密碼                                         |
|      | <b>都會通的名字</b><br>EX:溫馨的家                   |
|      |                                            |
|      | 開始設定                                       |

依照指示將設備進入設定模式

- 伊鍵通OTTalk
   中央按鈕長按3秒+短按2下
- 都會通OTTalkPLUS
   中央按鈕長按3秒
- 電動床系列OTC
   中央按鈕長按3秒+短按2下

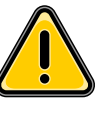

按鈕皆為連續操作

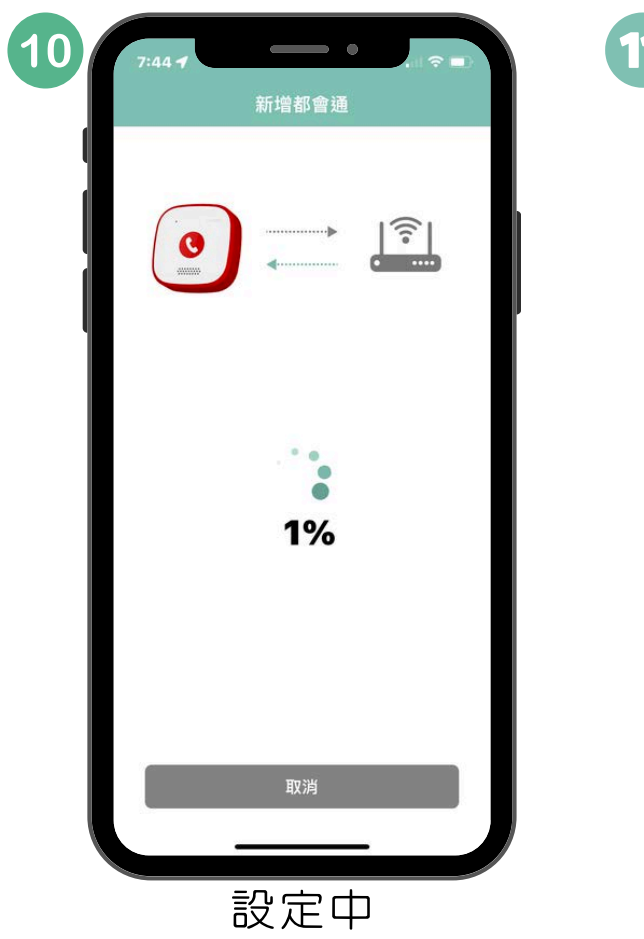

| 12:05 | aul 중 ■)<br>新增都會通 |
|-------|-------------------|
|       |                   |
|       | 操作完成              |
|       | 太好了               |
| 設定成功  | <br>,設備發出聲響       |

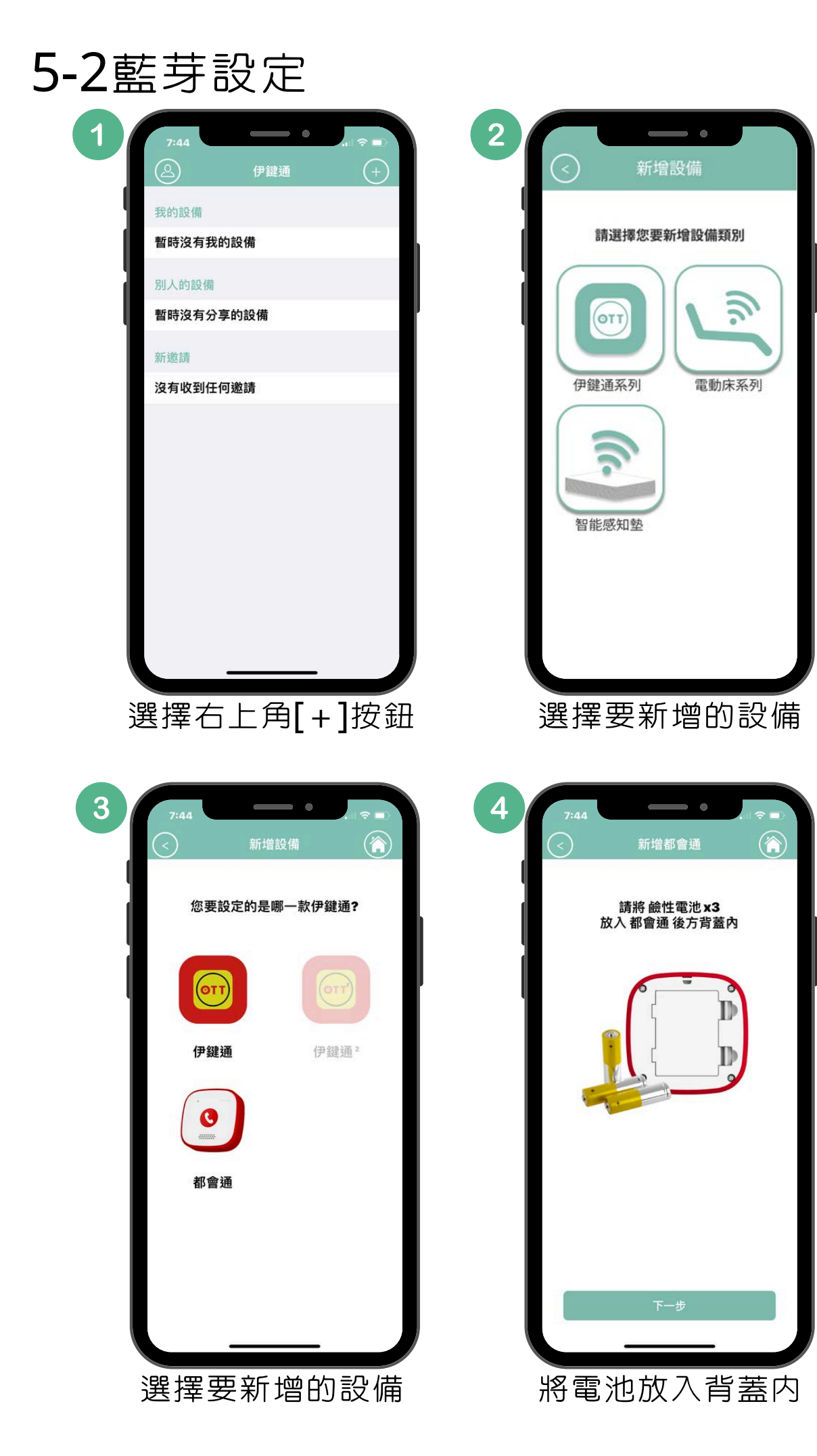

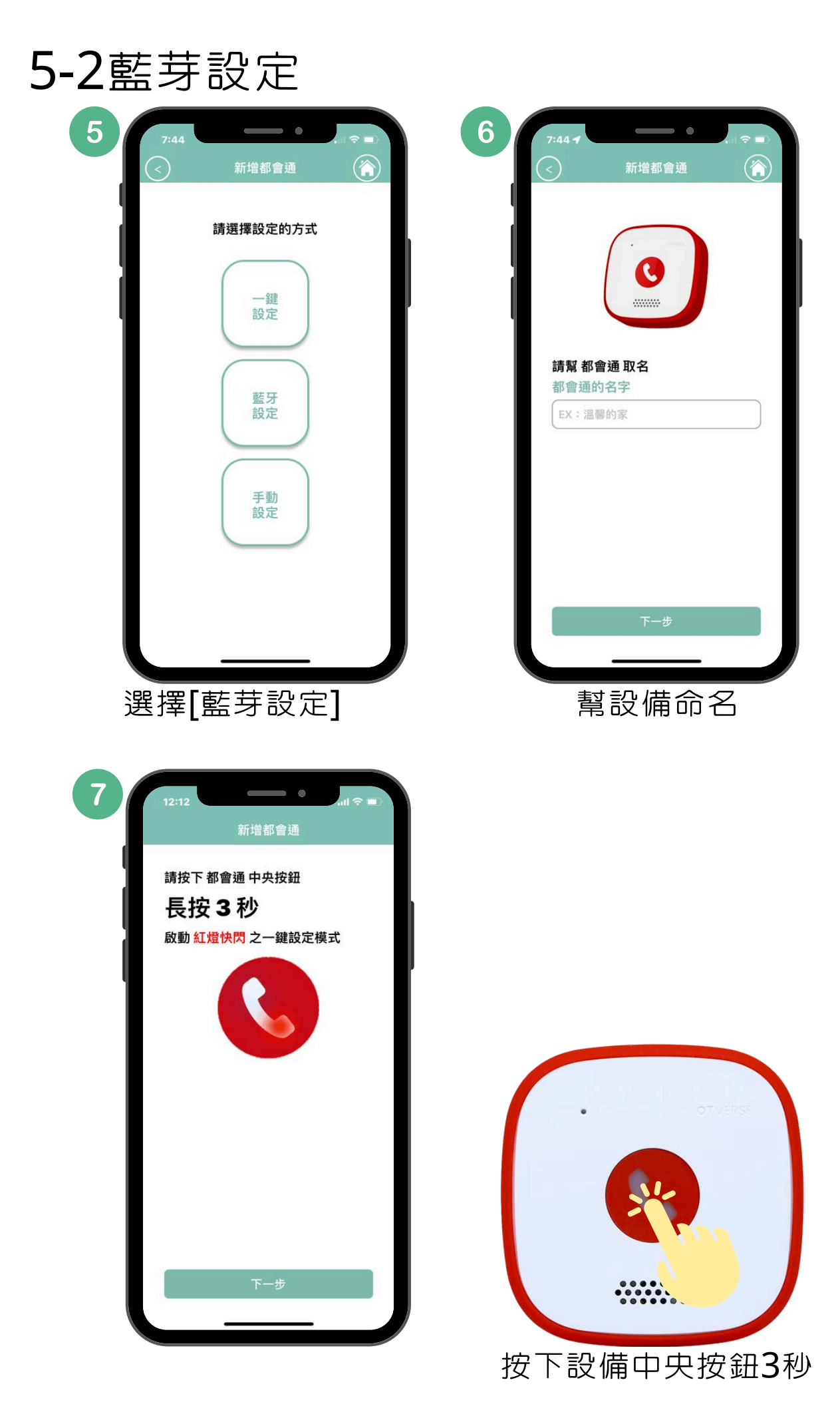

![](_page_12_Picture_0.jpeg)

5-2藍芽設定

![](_page_12_Picture_2.jpeg)

![](_page_12_Picture_3.jpeg)

選擇要連結的WiFi名稱

![](_page_13_Picture_0.jpeg)

5-2藍芽設定

![](_page_13_Picture_2.jpeg)

![](_page_13_Picture_3.jpeg)

![](_page_13_Picture_4.jpeg)

![](_page_13_Picture_5.jpeg)

## 5-3手動設定

![](_page_14_Picture_2.jpeg)

選擇要新增的設備

![](_page_14_Picture_3.jpeg)

![](_page_14_Picture_4.jpeg)

將電池放入背蓋内

![](_page_15_Picture_1.jpeg)

按下設備中央按鈕3秒

![](_page_16_Picture_0.jpeg)

5-3手動設定

![](_page_16_Picture_2.jpeg)

![](_page_16_Picture_3.jpeg)

![](_page_16_Picture_4.jpeg)

![](_page_16_Picture_5.jpeg)

![](_page_17_Picture_0.jpeg)

5-3手動設定

![](_page_17_Picture_2.jpeg)

![](_page_18_Picture_0.jpeg)

## 5-3手動設定

| 10  | 2:35             | • •                   | ~ •• |
|-----|------------------|-----------------------|------|
|     |                  | 新增都會通                 |      |
|     |                  | 請點選您要連結的<br>Wi-Fi網路名稱 |      |
| - 1 | < Ptcom-S        | anchong               | >    |
| <   | <b>?</b> 1234567 | 890223456789032       | 3 >  |
|     | < Speedy-        | sce                   | >    |
|     | TIRECT-          | 7s42-G4000series      | 2    |
|     | < Briancko       |                       | >    |
|     | 💎 JK-SEMI        | -4G                   | >    |
|     | 훆 cathayfb       | 400-1                 | >    |
|     | 훆 efcpas 2.      | 4G                    | >    |
|     | 🎅 efcpa          |                       | >    |
|     | TIRECT-          | eb-HP M148f LaserJe   | et ≥ |
|     | TP-Link          | 9800 56               |      |
| 逞   | 矍擇要              | 連線的₩                  | /IFI |
| 12  | 2:35             | 新增都會通                 | ?∎   |
|     |                  |                       | 5    |
|     |                  | 6%                    |      |
|     |                  |                       |      |
|     |                  | 没定中                   |      |

![](_page_18_Picture_3.jpeg)

輸入WIFI密碼

![](_page_19_Picture_0.jpeg)

## 5-3手動設定

![](_page_19_Picture_2.jpeg)

![](_page_19_Picture_3.jpeg)

![](_page_20_Picture_0.jpeg)

### 6a.設備撥打手機

![](_page_20_Picture_2.jpeg)

收到來電通知進行接聽

![](_page_20_Picture_4.jpeg)

靜音

掛斷

擴音

![](_page_20_Picture_5.jpeg)

APP端按下接聽後會有3-5秒 接線時間,需等待開始讀秒 後才能通話

![](_page_20_Picture_7.jpeg)

僅有最快接聽一人可進行通 話,其餘人會收到被接聽通 知,來電鈴聲會同時被掛斷

| 6b. | 手 | 機撥打 | 設備 |
|-----|---|-----|----|
|-----|---|-----|----|

![](_page_21_Picture_2.jpeg)

選擇[要撥打的設備] OTTalk伊鍵通無此功能

聽到來電音效

按一下中央按鈕接聽

![](_page_21_Picture_4.jpeg)

![](_page_21_Picture_5.jpeg)

設備按下接聽後會有3-5秒 接線時間,需等待對方說話 後才能通話

連續按設備按鈕不會影響接 線進行

![](_page_21_Picture_8.jpeg)

通話中按一下設備按鈕即為 結束通話

![](_page_21_Picture_10.jpeg)

設備通話中其他手機將無法 接通,設備沒有插播通知

7.分享

設備主人

| 8:35       | •                     |               |
|------------|-----------------------|---------------|
|            | 伊鍵通                   |               |
| 我的設備       |                       |               |
| 73% 伊鍵通    | I                     | 休眠            |
| 97% mocku  | qu                    | 離線            |
| 71% sp     |                       | 離線            |
| 73% hos-of | tc                    | 離線            |
| 90% 家      |                       | 休眠            |
| 91% 伊鍵通    | I                     | 離線            |
| 52% 內湖電    | 動床                    | 離線            |
| 別人的設備      |                       |               |
| 暫時沒有分      | 享的設備                  |               |
| 新邀請        |                       |               |
| 100% TO TA | LK PLUS<br>@gmail.com | 離線            |
| @ 伊鍵通      | - <del>8,</del>       | <b>商員 4</b> 5 |

點選[要分享的設備]

| $\leq$             | Huge         |
|--------------------|--------------|
| 基本                 |              |
| 設備名字               | Huge         |
| 通知音效               | 中音薩克斯風       |
| 上線模式               | 自定義          |
| 音量控制               | 7            |
| 韌體版本               | 1.0.18       |
| 進階                 |              |
| 分享設備               |              |
| 更換Wi-Fi網路名和        | 爯            |
|                    |              |
|                    | 削除設備         |
| 如果刪掉這個 都會通,<br>被刪除 | 所有事件和歷史紀錄都會一 |
| IN THE LAS         |              |
|                    |              |
|                    |              |

![](_page_22_Picture_6.jpeg)

點選右上角[齒輪]

![](_page_22_Picture_8.jpeg)

點選[分享方式]並進行邀請

7.分享

![](_page_23_Picture_2.jpeg)

收到邀請通知並接受

![](_page_23_Picture_4.jpeg)

點選[我的QR Code] 或提供帳號給設備主人

8.設備設定

![](_page_24_Picture_2.jpeg)

#### 基本 設備名字 Huge > 通知音效 中音薩克斯風> 上線模式 自定義> 音量控制 7 > 韌體版本 1.0.18 > 進階 分享設備 更換Wi-Fi網路名稱 刪除設備 如果删掉這個 都會通,所有事件和歷史紀錄都會一併 被刪除 進入頁面

![](_page_24_Picture_4.jpeg)

- 設備名稱
- 通知音效
- 上線模式
- 音量控制
- 韌體版本
- 分享設備(請參閱第7章節)
- 更換WiFi名稱
- 刪除設備

 ・
 ・
 ・

 ・

 ・

 ・

 ・

 ・

 ・

 ・

 ・

 ・

 ・

 ・

 ・

 ・

 ・

 ・

 ・

 ・

 ・

 ・

 ・

 ・

 ・

 ・

 ・

 ・

 ・

 ・

 ・

 ・

 ・

 ・

 ・

 ・

 ・

 ・

 ・

 ・

 ・

 ・

 ・

 ・

 ・

 ・

 ・

 ・

 ・

 ・

 ・

 ・

 ・

 ・

 ・

 ・

 ・

 ・

 ・

 ・

 ・

 ・

 ・

 ・

 ・

 ・

 ・

 ・

 ・

 ・

 ・

 ・

 ・

 ・

 ・

 ・

 ・

 ・

 ・

 ・

 ・

 ・

 ・

 ・

 ・

![](_page_25_Picture_0.jpeg)

8-1設備名字

| 3:52 | •       | al 🗢 🗊 |
|------|---------|--------|
| 都會通  | 更改都會通名稱 |        |
|      | 儲存      |        |
| L    |         |        |
| L    |         |        |
| L    |         |        |
|      |         |        |
|      |         |        |

- 填入[要更改的名稱]
- 儲存

![](_page_25_Picture_5.jpeg)

8-2通知音效

儲存

![](_page_26_Picture_4.jpeg)

![](_page_27_Picture_0.jpeg)

8-3上線模式

![](_page_27_Picture_2.jpeg)

- 選擇[所需要的模式]
- 儲存

模式說明

- 關閉:僅能從設備撥打手機
- 全日: 24hr/7days都可雙向撥打
- 自定義-觸發後上線30分鐘:漏接
   電話30分鐘內可以回撥給設備
- 自定義-排程管理:自由決定可撥 打設備之時段

![](_page_27_Picture_10.jpeg)

#### 按下中央按鈕啓動功能

![](_page_27_Picture_12.jpeg)

![](_page_28_Picture_0.jpeg)

8-4音量控制

![](_page_28_Picture_2.jpeg)

- 選擇[所需要的聲量]
- 播放試聽
- 選擇[確認]

![](_page_28_Picture_6.jpeg)

![](_page_29_Picture_0.jpeg)

8-5韌體版本

![](_page_29_Picture_2.jpeg)

• 選擇[OK]

![](_page_29_Picture_4.jpeg)

按下中央按鈕啓動更新

![](_page_29_Picture_6.jpeg)

本功能需設備同時存在才能進行升級

![](_page_29_Picture_8.jpeg)

因每年兩次IOS/安卓重大升版, 韌體有可能會需 要升級或優化

![](_page_29_Picture_10.jpeg)

收到更新通知信件,一定要更新,韌體過舊將造 成各種障礙

## 8-6更換WiFi網路名稱

![](_page_30_Picture_2.jpeg)

設定步驟與新增設備相同請參閱第5章節

![](_page_30_Picture_4.jpeg)

![](_page_30_Figure_5.jpeg)

## 8-7刪除設備

![](_page_31_Picture_2.jpeg)

點選[刪除設備]

![](_page_31_Picture_4.jpeg)

更換設備主人需使用本功能 本功能需設備同時存在才能進行 刪除後所有相關歷程資訊皆消失,請小心使用

![](_page_32_Picture_0.jpeg)

## 9-1帳號

| 4:55  | ● 刪除帳號                      |
|-------|-----------------------------|
|       |                             |
|       | $\mathbf{\mathbf{\dot{!}}}$ |
|       | 您確定要刪除帳號嗎?<br>刪除後將無法登入原帳號   |
|       |                             |
|       |                             |
| email |                             |
|       | 刪除帳號                        |

填入帳號 點選[刪除設備]

![](_page_32_Picture_4.jpeg)

![](_page_33_Picture_0.jpeg)

9-2使用者名稱

| 4:51                  |       | atl 🗢 💽 |
|-----------------------|-------|---------|
| $\overline{\bigcirc}$ | 使用者名稱 |         |
| 更換使用                  | 诸名稱   |         |
| Juliet                |       |         |
|                       | 防中    |         |
|                       | 锥足    |         |
|                       |       |         |
|                       |       |         |
|                       |       |         |
|                       |       |         |
|                       |       |         |
|                       |       |         |
|                       |       |         |
|                       |       |         |
|                       |       |         |
|                       |       |         |
|                       |       |         |
|                       |       |         |

填入名稱 點選[確定]

![](_page_33_Picture_4.jpeg)

此名稱為設備通話紀錄裡顯示的名稱

![](_page_34_Picture_0.jpeg)

9-3更換密碼

| 4:51                 | •          | all 🗢 💽 |
|----------------------|------------|---------|
| $\overline{\langle}$ | 更換密碼       |         |
|                      |            |         |
|                      |            |         |
| 舊密碼                  |            |         |
|                      |            | 0       |
| 新密碼                  | (6~32字元)   |         |
|                      |            |         |
| 確認密                  | 碼 (6~32字元) |         |
|                      |            |         |
|                      |            |         |
|                      | 確定         |         |
|                      |            |         |
|                      |            |         |
|                      |            |         |
|                      |            |         |
|                      |            |         |
|                      |            |         |
|                      |            |         |

- 填入舊密碼
- 填入新密碼
- 再次填入新密碼
- 點選[確定]

9-4應用版本

![](_page_35_Picture_2.jpeg)

iOS 個人檔案

![](_page_35_Picture_4.jpeg)

Android App啓動畫面

![](_page_36_Picture_1.jpeg)

![](_page_36_Picture_2.jpeg)

登出不影響已綁定的設備,僅為收不到設備的 來電通知

![](_page_37_Picture_0.jpeg)

#### 10.其他注意事項

![](_page_37_Picture_2.jpeg)

需使用鹼性電池,電量過低/電壓不穩將影響設定/ 通話

![](_page_37_Picture_4.jpeg)

通話狀態下為網路流量為每秒256k,如在同一環境 下手機與設備同時使用WiFi須注意流量是否足夠

![](_page_37_Picture_6.jpeg)

斷網通知/ 休眠狀態:每日偵測一次,斷網會發出通知 上線狀態:斷網一分鐘後發出通知

![](_page_37_Picture_8.jpeg)

APP低電通知/

每日偵測一次,開啓App會發出通知

![](_page_37_Picture_11.jpeg)

設備低電通知/

按下中央按鈕閃爍粉紅燈即為低電通知

![](_page_37_Picture_14.jpeg)

防水機能/

都會通OTTalkPLUS通過IPX5

伊鍵通OTTalk無防水機能